## **Tutorial**

## How to create and update an Americans All landing page in multiple languages

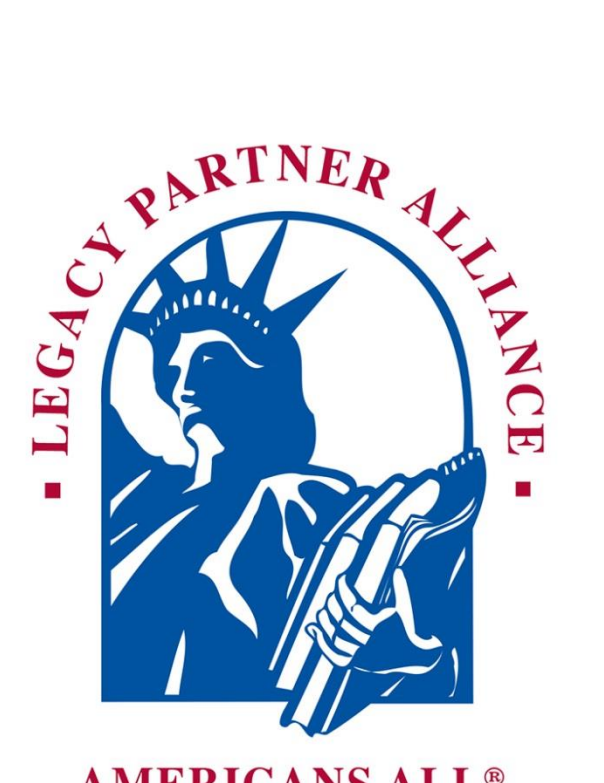

**AMERICANS ALL®** 

# To Create a Legacy Partner landing page in an additional language(s), click on the highlighted link below. (1)

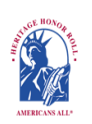

Americans All<sup>®</sup> PROGRAM OVERVIEW

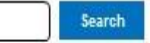

My Welcome Back Page Sign Out FAQs Contact

HOME / ABOUT / HERITAGE HONOR ROLL / SOCIAL LEGACY NETWORK / RESOURCES / NEWS & EVENTS / DISCOUNTS / AFFILIATES TUTORIALS / STORY SEARCH / INDIVIDUALS / SCHOOLS / ETHNIC & CULTURAL GROUPS / LEGACY PARTNERS & ISSUES/TOPICS INDEX

#### Welcome Back

### **Point of Contact Name**

Edit my user account Download Social Legacy Network membership materials Download Legacy Partner Alliance membership materials

## Create a legacy story for the Heritage Honor Roll

Get help on creating and enhancing a Heritage Honor Roll legacy story

Join the Social Legacy Network Join the Legacy Partner Alliance Add my location to a Business Legacy Partner account Get help on creating and enhancing a Legacy Partner landing page

Invite schools, libraries and historical societies to get Americans All resources for free Find a school ID number

View the Americans All instructional resources

Access the landing school Resource Center

Gift an Americans All membership Invite family, friends, associates and schools to learn about Americans View the state- and grade-level-specific resource databases

Download marketing templates and logos

#### Heritage Honor Roll Legacy Story, Individuals or Groups

By joining Americans All for a one-time, tax-deductible \$49 registration fee (\$24.50 with a Legacy Partner Discount Promo code), you can create a legacy story on an individual or a group important to you and share it forever on our Web-based Heritage Honor Roll-in text and through photographs, landing movies and other video and audio formats. In addition, your story can be updated at any time, retold in multiple languages and printed out in an 8½" x 11" template to share with family, friends and associates. To ensure privacy, part of your legacy story can be password protected. For additional exposure, you can identify Legacy Partners and ask them to host your story on their Americans All landing page. Members can also access our education app to listen to music and to view ethnic and cultural texts and periodspecific photographs and posters-all highlighting the activities of groups who helped our nation grow. In addition, as an Americans All program member, you and your family can gain additional benefits by joining our Social Legacy Network for a small monthly fee.

#### **Businesses and Nonprofit Legacy Partners**

| Name            | Published | Actions                         |
|-----------------|-----------|---------------------------------|
| Add My Location | Yes       | Edit my Legacy Partner landing  |
| Sample Page.    | _         | page.                           |
| English version | Г         | Create a Legacy Partner landing |
| /node/123456    |           | page in an additional language. |

#### Schools

A point of contact is required to act as an agent for a school, library or historical society so he or she can create a free legacy story on the education organization and share it on our Web-based Heritage Honor Roll. The education organization's legacy story can be published in multiple languages, if desired, and can be enhanced through photographs, movies and other audio and video media. Education organization Legacy Partners can access the existing Americans All education resources, including our ethnic and cultural texts, music publication, and period-specific photographs and . . . Members can create as many new stories in foreign languages as they desire. However, because both storytellers are using the same language database, they are limited to one additional story in each of the foreign language.

| Translations of Business or Practice Name   Iver ice // contrasting and additional language besides English. To do so, locate the desired language and click on "Oreste a trad station" under the operation if the Mem the template appears, it will contain a copy of the English-language text and reparts it will the new language besides English. To do so, locate the desired language, and click on "Oreste a trad station" under the state template in parsar, it will contain a copy of the English-language text and reparse it will the new language text.   • Store cannot change your keyboard settings to the desired language, arpeara your honoree's story in the desired language, term the fungilish-language text.   • Store cannot change your keyboard settings to the desired language, prepare your honoree's language text.   • Store cannot change your keyboard settings to the desired language, prepare your honoree's length.   • Store cannot change your keyboard settings to the desired language, prepare your honoree's length.   • Store cannot change your keyboard settings to the desired language, prepare your honoree's length.   • Store cannot change your keyboard settings to the desired language, prepare your honoree's length.   • Store cannot change your keyboard setting to the desired language.   • Store cannot change your keyboard setting to the desired language.   • Store cannot change your keyboard setting to the desired language.   • Store cannot change your keyboard setting to the desired language.   • Store cannot change your keyboard setting to the desired language.   • Store cannot change your keyboard setting to the desired language.   • Store cannot change your keyboard setting to the desired language.   • Store cannot your your your your                                                                                                    | Ameri<br>Home<br>Tutorial                                                                                                    | Cans All <sup>®</sup> PROGRAM OVERVIEN<br>/ ABOUT / HERITAGE HONOR ROLL / SOC<br>.S / STORY SEARCH / INDIVIDUALS / SCHO                                                                                                    | W Search<br>My Welco<br>AL LEGACY NETWORK / RESOURCES / NE<br>OLS / ETHNIC & CULTURAL GROUPS / LE( | ome Back Page Si<br>EWS & EVENTS / D<br>GACY PARTNERS ( | gn Out FAQs Contact<br>ISCOUNTS / AFFILIATES<br>& ISSUES/TOPICS INDEX |  |
|----------------------------------------------------------------------------------------------------|----------------------------------------------------------------------------------------------------|----------------------------------------------------------------------------------------------------|----------------------------------------------------------------------------------------------------|---------------------------------------------------------|-----------------------------------------------------------------------|--|
| Ver       Edit       Create this page in an additional language         Our Web site displays information using a standard Latin character set. At no additional cost, you can create you, honoree's legacy story in an additional language besides English. To do so, locate the desired language and click on 'Create a translation' under the 'Operation'' tab. When the template appears, it will contain a copy of the English-language version of the legacy story. You can create you new story in two ways:         • If you can change your keyboard settings to the desired language, prepare your honoree's story in the desired language to the template to replace the English-language version. If you do not find the additional language is its is below, please gentare us word' Additional Language's in the subject line.         Text and image fields that are not modified will remain the same as in the English-language vort on or the the additional language is its is below, please gentare us and vord' Additional Language's.       0 watan         Note: Many words and expressions do not have the same meaning in all languages. To ensure your honoree's legacy story in the new language carries the same meaning as the English-language version, we advise that you do not rely on an automath translation app.         Language       Not       0 watan         Registion of the same desired language and the desired language and line of the same desired language and the legistion of the legistion of the legistis legistion of the legis                                                                                                    | Translations of I                                                                                                    | Business or Practice Name                                                                                                    |                                                                                                    |                                                         |                                                                       |  |
| Our Web site displays information using a standard Latin character set. At no additional cost, you can create you honore is legacy story in an additional language besides English. To do so, locate the desired language and click on "Create a translation" under the "operation" it does not hange your keyboard settings to the desired language, delete the English-language version of the legacy story. You can create you non-ore is legacy to with the new language text to replace into the template to replace the English-language version of the legacy story. You can create you non-ore is used to an additional language into the template to replace the English-language version of the legacy story in the desired language, delete the English-language version. If you do not hange your keyboard settings to the desired language, prepare your honoree's story in the desired language of line and incur and pasts the new language text to replace into the template to replace the English-language version. If you do not hande endotional language in the subject line. To the additional language in the subject line. Note: Many words and expressions do not have the same meaning in all anguages. To ensure your honoree's legacy story in the new language carries the same meaning in all anguages. To ensure your honoree's legacy story in the resultance of the translation apple and the subject line. The subject line. The subject line. The subject line is additional language in the subject line. The subject line is additional carries and additional carries and additional    | View Edit Create th                                                                                                    | is page in an additional language                                                                                                    |                                                                                                    |                                                         |                                                                       |  |
| <ul> <li>fyou cannot change your keyboard settings to the desired language, delete the English-language text and replace it with the new language text.</li> <li>fyou cannot change your keyboard settings to the desired language, prepare your honoree's story in the desired language of fine and cut and paste the rew language text to replace into the template to replace the English-language text.</li> <li>Text and image fields that =rot modified will remain the same as in the English-language version. If you do not field the additional language you desire listed below, please contact us and put the word 'Additional Language' in the subject line.</li> <li>Note: Many words and expressions do not have the same meaning in all languages. To ensure your honoree's legal wistory in the new language carries the same term ing as the English-language version, we advise that you do not rely on an automatication app.</li> <li>Image Interesting as the English-language version, we advise that you do not rely on an automatication app.</li> <li>Image Interesting as the English-language version, we advise that you do not rely on an automatication app.</li> <li>Image Interesting Interesting Int</li></ul>                     | Our Web site displays information using a standard Latin character set. At no additional cost, you can create your honoree's legacy story in an additional language besides English. To do so, locate the desired language and click on "Create a translation" under the "Operations" tab. When the template appears, it will contain a copy of the English- language version of the legacy story. You can create your new story in two ways: |                                                                                                    |                                                                                                    |                                                         |                                                                       |  |
| <ul> <li>If you cannot change your keyboard settings to the desired language, prepare your honore's story in the desired language of fine and cut and paste the rew language text to replace into the template to replace the English-language version. If you do not have the additional Language of interesting and put the word'Additional Language's in the subject fine.</li> <li>Note: Many words and expressions do not have the same meaning in all languages. To ensure your honore's legs by story in the new language version, we advise that you do not rely on an automatic translation approach and the additional Language carries the same meaning as the English-language version, we advise that you do not rely on an automatic translation approach and the additional Language. To ensure your honore's legs by story in the new language carries the same meaning in all languages. To ensure your honore's legs by story in the new language carries the same meaning in all languages. To ensure your honore's legs by story in the new language version, we advise that you do not rely on an automatic translation approach and the additional Language. To ensure your honore's legs by story in the new language carries the same meaning in all languages. To ensure your honore's legs by story in the new language carries the same meaning in all languages. To ensure your honore's legs by story in the new language extension and the additional Language term language extension and the additional Language. To ensure your honore's legs by story in the new language extension and the additional Language extension and the term language extension and the additional Language extension and the additional Language extension and the additional Language extension and the additional Language extension and the additional Language extension and the additional Language extension and the additional Language extension and the additional Language extension and the additional Language extension and the additional Language extension and the additional Language ex</li></ul> | <ul> <li>If you can change your keyboard settings to the desired language, delete the English-language text and replace it with the new<br/>language text.</li> </ul>                                                                                                    |                                                                                                    |                                                                                                    |                                                         |                                                                       |  |
| Text and image fields that are not modified will remain the same as in the English-language version. If you do not hid the additional Language's in the subject line.         Note: Many words and expressions do not have the same meaning in all languages. To ensure your honoree's lega by story in the new language carries the saming as the English-language version, we advise that you do not rely on an automation appendix translation appendix translatin appendix translation appendix translation ap                                                            | If you cannot change your keyboard settings to the desired language, prepare your honoree's story in the desired language off line and cut and paste the new language text to replace into the template to replace the English-language text                                                                                                    |                                                                                                    |                                                                                                    |                                                         |                                                                       |  |
| Note:: Many words and expressions do not have the game meaning in all languages. To ensure your honores's legals is story in the new subserview is analysis that you do not rely on an automatic translation app.         Linguage       Title       Satus       O entions         English for second story       Not translated       C las a translation         Arabic       na       Not translated       C las a translation         Bengal       na       Not translated       C las a translation         Bengal       na       Not translated       C las a translation         Bengal       na       Not translated       C las a translation         Bengal       na       Not translated       C las a translation         Chines. Simplified       na       Not translated       C las a translation         French       na       Not translated       C las a translation         Green       na       C las a translation       C las a translation         Green       na       Not translated       C las a translation         India       na       Not translated       C las a translation         Green       na       Not translated       C las a translation         India       na       Not translated       C las a translation         Nata       na <td< td=""><td>Text and image fields<br/>language you desire l</td><td colspan="5">Text and image fields that are not modified will remain the same as in the English-language version. If you do not find the additional language you desire listed below, please contact us and put the word "Additional Language" in the subject line</td></td<>                                                                                                    | Text and image fields<br>language you desire l                                                                                                    | Text and image fields that are not modified will remain the same as in the English-language version. If you do not find the additional language you desire listed below, please contact us and put the word "Additional Language" in the subject line |                                                                                                    |                                                         |                                                                       |  |
| Linguage     Title     Status     Sealant       English for sectors     Not mailed     Content status       Anka     na     Not mailed     Content status       Bragal     na     Not mailed     Content status       Bragen     na     Not mailed     Content status       Bragen     na     Not mailed     Content status   <                                                                                                    | Note: Many words and expressions do not have the same meaning in all languages. To ensure your honoree's legacy story in the new language carries the same meaning as the English-language version, we advise that you do not rely on an automatic translation app.                                                                                                    |                                                                                                    |                                                                                                    |                                                         |                                                                       |  |
| English for second       Not ranslated       Not ranslated       Code a translation         Arabic       n/a       Not ranslated       Code a translation         Bengal       n/a       Not ranslated       Code a translation         Burnese       n/a       Not ranslated       Code a translation         English foor second       n/a       Not ranslated       Code a translation         Burnese       n/a       Not ranslated       Code a translation         English foor second       n/a       Code a translation       Code a translation         English foor second       n/a       Not translated       Code a translation         English foor second       n/a       Not translated       Code a translation         English foor second       n/a       Code a translation       Code a translation         French       n/a       Not translated       Code a translation         Greate no       n/a       Not translated       Code a translation         Inda       n/a       Not translated       Code a translation         Inda       n/a       Not translated       Code a translation         Inda       n/a       Not translated       Code a translation         Norage       n/a       Not translated                                                                                                    | Language                                                                                                    | Title                                                                                                    |                                                                                                    | Status                                                  | Operations                                                            |  |
| Arabic     n/a     Not translated     Create a translation       Bengal     n/a     Not translated     Create a translation       Burnese     n/a     Not translated     Create a translation       Chinese, Simplified     n/a     Not translated     Create a translation       English (source)     Add My Location Sample Page     Published     create a translation       French     n/a     Not translated     Create a translation       Grenna     n/a     Not translated     Create a translation       Grenna     n/a     Not translated     Create a translation       Grenna     n/a     Not translated     Create a translation       Grenna     n/a     Not translated     Create a translation       Indian     n/a     Not translated     Create a translation       Indian     n/a     Not translated     Create a translation       Indian     n/a     Not translated     Create a translation       Indian     n/a     Create a translation     Create a translation       Indian     n/a     Create a translation     Create a translation       Not translated     n/a     Create a translation     Create a translation       Notaristed     n/a     Create a translation     Create a translation       Notaristed </td <td>English for sec</td> <td>ond story</td> <td></td> <td>Not translated</td> <td>Create a translation</td>                                                                                                    | English for sec                                                                                                    | ond story                                                                                                    |                                                                                                    | Not translated                                          | Create a translation                                                  |  |
| Bengal     N/a     Not translated     C re ta analation       Burnese     n/a     Not translated     C rear a translation       Chinese, Simplified     n/a     Not translated     C rear a translation       English (source)     Add My Location Sample Page     Published     C rear a translation       French     n/a     Not translated     C rear a translation       Grenna     n/a     Not translated     C rear a translation       Grenna     n/a     Not translated     C rear a translation       Grenk     n/a     Not translated     C rear a translation       India     n/a     Not translated     C reare a translation       India     n/a     Not translated     C reare a translation       India     n/a     Not translated     C reare a translation       Indian     n/a     Not translated     C reare a translation       Indian     n/a     Not translated     C reare a translation       Indian     n/a     Not translated     C reare a translation       Indian     n/a     Not translated     C reare a translation       Indian     n/a     C reare a translation     C reare a translation       Indian     n/a     C reare a translation     C reare a translation       Indian     n/a                                                                                                    | Arabic                                                                                                    | n/a                                                                                                    |                                                                                                    | Not translated                                          | Create a translation                                                  |  |
| Burnese     na     Not ranslated     Create a translation       Chinese, Simplified     na     Not translated     Create a translation       English (source)     Add My Location Sample Page     Published     endlished       French     na     Not translated     Create a translation       German     na     Not translated     Create a translation       Grench     na     Not translated     Create a translation       Grench     na     Not translated     Create a translation       Grench     na     Not translated     Create a translation       Grench     na     Not translated     Create a translation       Grench     na     Not translated     Create a translation       Italian     na     Not translated     Create a translation       Koran     na     Not translated     Create a translation       Not ranslated     na     Not translated     Create a translation       Natarajo     na     Not translated     Create a translation       Portuguese, International     na     Stanslated for create a translation       Protuguese, International     Fissi as a partial lists of our available language stanslation     Create a translation       Stanslation     Not translated     Create a translation       Stanslation                                                                                                    | Bengali                                                                                                    | n/a                                                                                                    |                                                                                                    | Not translated                                          | Create a translation                                                  |  |
| Chinese, Simplified       Not       Not translated       Create a translation         English (source)       Add My Location Sample Page       Published       edit         French       n/a       Not translated       Create a translation         German       n/a       Not translated       Create a translation         Greek       n/a       Not translated       Create a translation         Hind       n/a       Not translated       Create a translation         Idaan       n/a       Not translated       Create a translation         Japanese       n/a       Not translated       Create a translation         Navajo       n/a       Not translated       Create a translation         Navajo       n/a       Create a translation       Create a translation         Portuguese, International       n/a       Not translated       Create a translation         Russian       n/a       Create a translation       Create a translation         Spanish       n/a       Create a translation       Create a translation         Syndish       n/a       Create a translation       Create a translation         Syndish       n/a       Create a translation       Create a translation         Syndish       n/a       Create                                                                                                    | Burmese                                                                                                    | n/a                                                                                                    |                                                                                                    | Not translated                                          | Create a translation                                                  |  |
| English (source)       Add My Location Sample Page       Published       edit         French       n/a       Not translated       Create a translation         German       n/a       Not translated       Create a translation         Greek       n/a       Not translated       Create a translation         Hindi       n/a       Not translated       Create a translation         Italian       n/a       Not translated       Create a translation         Japanese       n/a       Not translated       Create a translation         Korean       n/a       Not translated       Create a translation         Navajo       n/a       Not translated       Create a translation         Polish       n/a       Not translated       Create a translation         Fundiquese, International       n/a       Not translated       Create a translation         Polish       n/a       Not translated       Create a translation         Fundiquese, International       Infisition S and partial list of our available language translation       Create a translation         Russian       n/a       Not translated       Create a translation         Swedish       n/a       Not translated       Create a translation         Create a translation       C                                                                                                    | Chinese, Simplified                                                                                                    | n/a                                                                                                    |                                                                                                    | Not translated                                          | Crea e a translation                                                  |  |
| French     n/a     Not translated     Create a translation       German     n/a     Not translated     Create a translation       Greek     n/a     Not translated     Create a translation       Greek     n/a     Not translated     Create a translation       Hindi     n/a     Not translated     Create a translation       Japanese     n/a     Not translated     Create a translation       Korean     n/a     Not translated     Create a translation       Navajo     n/a     Not translated     Create a translation       Polish     Image a partial list of our available language you wish to use in not list of the language you wish to use in not list of create a translation     Create a translation       Russian     Nat     Image a translation     Create a translation       Spanish     Na     Nat anslated     Create a translation       Investor     This is a partial list of our available language you wish to use in not list of create a translation     Create a translation       Spanish     Nat translated     Create a translation     Create a translation       Spanish     Nat     Nat translated     Create a translation                                                                                                    | English (source)                                                                                                    | Add My Location Sampl                                                                                                    | e Page                                                                                             | Published                                               | edit                                                                  |  |
| Cermann/aNot translatedCreate a translationGreekn/aNot translatedCreate a translationHindin/aNot translatedCreate a translationItaliann/aNot translatedCreate a translationJapanesen/aNot translatedCreate a translationKoreann/aNot translatedCreate a translationNavajon/aNot translatedCreate a translationPortuguese, Internationaln/aCreate a translationFirst is a partial list of our available language you wish to use in not listed,<br>orntact us and we will add it to the dataset.Create a translationSpanishn/aCreate a translationCreate a translationNot first is a not many and many and man                                                                                                    | French                                                                                                    | n/a                                                                                                    |                                                                                                    | Not translated                                          | Create a translation                                                  |  |
| Greekn/aNot translatedCreate a translationHinin/aNot translatedCreate a translationItaliann/aNot translatedCreate a translationJapanesen/aNot translatedCreate a translationKoreann/aNot translatedCreate a translationNavajon/aNot translatedCreate a translationPolishIfNot translatedCreate a translationPortuguese, internationalIfInternationCreate a translationRussianIfInternationCreate a translationSpanishn/aNot translatedCreate a translationNot StanslatedInternationalCreate a translationInternationalInternationalCreate a translationSpanishn/aNot translatedCreate a translationNot StanslateInternationalCreate a translationSpanishn/aNot translatedCreate a translationNot Stanslaten/aNot StanslateCreate a translationStanslationInternationalInternationalCreate a translationStanslationInternationalInternationalCreate a translationStanslationInternationalInternationalCreate a translationStanslationInternationalInternationInternationInternationInternationInternationInternationInternationInternationInternationInternationInternationInternationInte                                                                                                    | German                                                                                                    | n/a                                                                                                    |                                                                                                    | Not translated                                          | Create a translation                                                  |  |
| HindiN/aNot translatedCreate a translationItaliann/aNot translatedCreate a translationJapanesen/aNot translatedCreate a translationKoreann/aNot translatedCreate a translationNavajon/aNot translatedCreate a translationPolishn/aNot translatedCreate a translationPolishImage: Sing a partial list of our available languages<br>If the language you wish to use in not translated,<br>contact us and we will add it to the database.Create a translationRussinn/aCreate a translationCreate a translationSpanshn/aNot translatedCreate a translationNot final den/aNot final deCreate a translationSpanshn/aNot final deCreate a translationNot final den/aNot final deCreate a translationSpanshn/aNot final deCreate a translationNot final den/aNot final deCreate a translationSpanshn/aNot final deCreate a translationNot final den/aNot final deCreate a translationNot final den/aNot final deCreate a translationNot final den/aNot final deCreate a translationNot final den/aNot final deCreate a translationNot final den/aNot final deCreate a translationNot final den/aNot final deNot final deNot final de <t< td=""><td>Greek</td><td>n/a</td><td></td><td>Not translated</td><td>Create a translation</td></t<>                                                                                                    | Greek                                                                                                    | n/a                                                                                                    |                                                                                                    | Not translated                                          | Create a translation                                                  |  |
| ItalianN/aNot translatedCreate a translationJapanesen/aNot translatedCreate a translationKoreann/aNot translatedCreate a translationNavajon/aNot translatedCreate a translationPolishTranslatedCreate a translationPolishTranslatedCreate a translationThis is a partial list of our available languages,<br>If the language you wish to use in not the database,Create a translationRussianNot translatedCreate a translationSpanishn/aNot translatedCreate a translationNot stanslationNot translatedCreate a translationSwedishn/aNot translatedCreate a translation                                                                                                    | Hindi                                                                                                    | n/a                                                                                                    |                                                                                                    | Not translated                                          | Create a translation                                                  |  |
| Japanesen/aNot translatedCreate a translationKoreann/aNot translatedCreate a translationNavajon/aNot translatedCreate a translationPolishImage: Create a translationNot translatedCreate a translationPortuguese, InternationalImage: Create a translationCreate a translationRussianIf the language you wish to use in not listed, create a translationCreate a translationSpanishn/aNot translatedCreate a translationSwedishn/aNot translatedCreate a translation                                                                                                    | Italian                                                                                                    | n/a                                                                                                    |                                                                                                    | Not translated                                          | Create a translation                                                  |  |
| Koreann/aNot translatedCreate a translationNavajon/aNot translatedCreate a translationPolishThis is a partial list of our available languages.<br>If the language you wish to use in not listed,<br>contact us and we will add it to the database.Create a translationSpanishn/aNot translatedCreate a translationNot diranslatedreate a translationCreate a translationSyanishn/aNot translatedCreate a translation                                                                                                    | Japanese                                                                                                    | n/a                                                                                                    |                                                                                                    | Not translated                                          | Create a translation                                                  |  |
| Navajon/aNot translatedCreate a translationPolishCreate a translationCreate a translationPortuguese, InternationalThis is a partial list of our available languages,<br>If the language you wish to use in not listed,<br>contact us and we will add it to the database.Create a translationSwedishn/aNot translatedCreate a translation                                                                                                    | Korean                                                                                                    | n/a                                                                                                    |                                                                                                    | Not translated                                          | Create a translation                                                  |  |
| PolishCreate a translationPortuguese, InternationalThis is a partial list of our available languages.<br>If the language you wish to use in not listed,<br>contact us and we will add it to the database.Create a translationSpanishn/aNot translatedCreate a translation                                                                                                    | Navajo                                                                                                    | n/a                                                                                                    |                                                                                                    | Not translated                                          | Create a translation                                                  |  |
| Portuguese, InternationalThis is a partial list of our available languages.<br>If the language you wish to use in not listed,<br>contact us and we will add it to the database.Create a translationSwedishn/aNot translatedCreate a translation                                                                                                    | Polish                                                                                                    | -/-                                                                                                    |                                                                                                    | Nationalated                                            | Create a translation                                                  |  |
| RussianIf the language you wish to use in not listed,<br>contact us and we will add it to the database.Create a translationSpanishn/aNot translatedCreate a translation                                                                                                    | Portuguese, International                                                                                                    | This is a partial list                                                                                                    | of our available lang                                                                              | uages.                                                  | Create a translation                                                  |  |
| Spanish     Contact us and we will add it to the database.     Create a translation       Swedish     n/a     Not translated     Create a translation                                                                                                    | Russian                                                                                                    | If the language you                                                                                                    | wish to use in not lis                                                                             | sted,                                                   | Create a translation                                                  |  |
| Swedish n/a Not translated Create a translation                                                                                                    | Spanish                                                                                                    | contact us and we                                                                                                    | vill add it to the data                                                                            | base.                                                   | Create a translation                                                  |  |
|                                                                                                    | Swedish                                                                                                    | n/a                                                                                                    |                                                                                                    | Not translated                                          | Create a translation                                                  |  |

To create your Legacy Partner landing page in an additional language, click on the appropriate fields, delete the English text and insert the new text. After this is completed, click on "Publish" to save the changes.

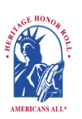

### Americans All<sup>®</sup> PROGRAM OVERVIEW

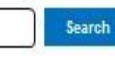

My Welcome Back Page Sign Out FAQs Contact

HOME / ABOUT / HERITAGE HONOR ROLL / SOCIAL LEGACY NETWORK / RESOURCES / NEWS & EVENTS / DISCOUNTS / AFFILIATES TUTORIALS / STORY SEARCH / INDIVIDUALS / SCHOOLS / ETHNIC & CULTURAL GROUPS / LEGACY PARTNERS & ISSUES/TOPICS INDEX

#### Create Business Legacy Partner Story

#### An asterisk (\*) indicates a required field.

<u>Click here</u> for step-by-step instructions on "How to Create Your Business Legacy Partner landing Page." You may want to print these instructions for future reference.

To assist you in creating your landing page in an additional language, we have provided you with a copy of the English-language version fields that can be modified. Where the information is common, your text on the English-language version will be automatically incorporated into your new landing page.

For all provided fields, delete the English-language text and replace it with the new language text.

Language

Second Language ("French" will automatically be inserted)

Legacy Partner Name\*

Add My Location Sample Page (will be automatically inserted so it can be changed)

**Business or Practice ID Number** 

You will receive an ID Number once this form is completed.

Contact Information\* (will be automatically inserted so it can be changed)

Business or Organization Description\* (will be automatically inserted so it can be changed)

Legacy Partner Image (will be automatically inserted so it can be changed)

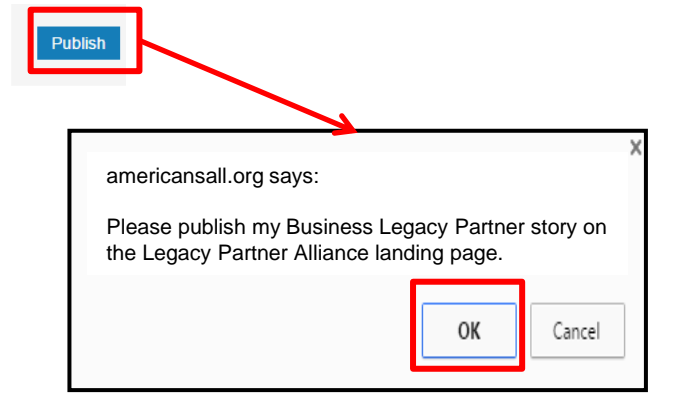

## A "pop-up" will appear for you to confirm your instruction regarding your story.

## **Remove or Reinstate a Legacy Story**

#### **Business Legacy Partner Sample Page**

View (M) Edit (N) Create this page in an additional language

Americans All members can select Legacy Partners with which they or their honoree are affiliated to host their story on a Legacy Partner's Americans All landing page. However, Legacy Partners maintain the right to accept or remove a legacy story. By clicking on the "Edit" button at the top of your Americans All landing page, (N) you will be taken to a page to remove or reinstate a legacy story as well as update your Legacy Partner landing page.

If your landing page is open when a legacy story is added, the page must be refreshed in order for it to appear. Otherwise, it will automatically appear when you log in again.

To remove a story from a Legacy Partner landing page, uncheck the box in front of the honoree's name (O) and click on the "Publish" button at the bottom of the page. The honoree's legacy story will remain in the Americans All electronic database and the honoree's name will remain on the Legacy Partner's "Edit" page. The legacy story will not be visible to the public on this landing page. A notice of removal will be automatically sent to the creator of the honoree's legacy story.

If the legacy story was removed in error and should continue to be included on this landing page, place a check in the box in front of the honoree's name (O) and click on the "Publish" button at the bottom of the page. A notice of reinstatement will be automatically sent to the creator of the legacy story.

Legacy Stories from the Americans All Heritage Honor Roll We are pleased to host and share these legacy stories created by honorrees' family, friends and as: are an integral part of our nation's social fabric and want to help students participate effectively in ou Apply Search by Last Name or Group Name Brennan, Margaret Ann (Auer) [Brennan Family] (1926 - 1998) The facts of my mother's life are largely unremarkable, except for the tragedies she experienced. Sh child to leukemia at the age of five. Read more Fitzgerald, Brendan [Constantine Foltis Memorial Foundation] (March 16, 1967 - ) Management an Marine Corps veteran Brendan Fitzgerald and his dog Russell offer hope and courage to veterans, Russell became the first service dog to "report for duty" at the Department of Veterans Affairs. Read more Kullen, Albert "Chew" [Marilyn Ehrlich] (December 27, 1909 - July 30, 1966) Businessma Albert "Chew" Kullen was born in Baltimore, Maryland, the oldest of four children, His parents, Sam and, in addition to a rich appreciation for their heritage, they afforded their children a unique distinct Read more

"View" landing Page (M)

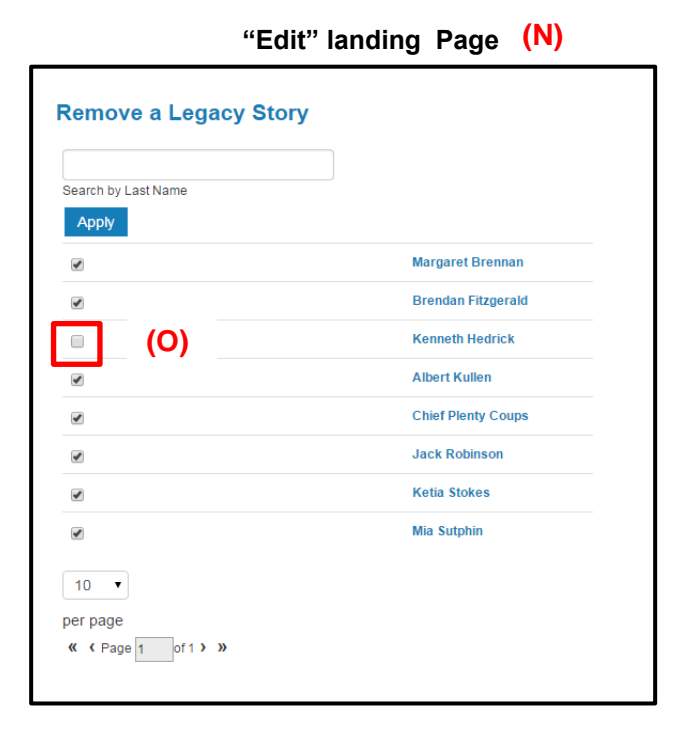

## Both stories now appear on your "Welcome Back" page. To "Edit" either Legacy Partner home page, click on the appropriate link and follow the instructions.

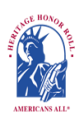

Americans All<sup>®</sup> PROGRAM OVERVIEW

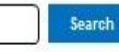

My Welcome Back Page Sign Out FAQs Contact HOME / ABOUT / HERITAGE HONOR ROLL / SOCIAL LEGACY NETWORK / RESOURCES / NEWS & EVENTS / DISCOUNTS / AFFILIATES TUTORIALS / STORY SEARCH / INDIVIDUALS / SCHOOLS / ETHNIC & CULTURAL GROUPS / LEGACY PARTNERS & ISSUES/TOPICS INDEX

Heritage Honor Roll Legacy Story, Individuals or Groups

#### Welcome Back

#### **First and Last Name**

Edit my user account Download Social Legacy Network membership materials Download Legacy Partner Alliance membership materials

#### Register for Americans All to create a legacy story for the Heritage Honor Roll

View tutorials to help create and enhance a Heritage Honor Roll legacy story

Join the Social Legacy Network Join the Legacy Partner Alliance View tutorials to help create and enhance a Legacy Partner landing page Add my location to a Business Legacy Partner account

Register a school for Americans All Find a school ID number

View the Americans All background resources Access the Homeschool Resource Center

Invite friends, associates, groups and organizations to learn about Americans All View the state databases Download marketing templates and logos By joining Americans AII for a one-time, tax-deductible \$49 registration fee (\$24.50 with a Legacy Partner discount code), you can create and publish a legacy story on an individual or a group and share it forever on our Web-based Heritage Honor Roll—including text, photographs, movies and other audio and video media. In addition, at no additional cost, your story can be updated at any time, published in multiple languages and shortened to print out in an 8½" x 11" template to share with family, friends, associates and organization members. To ensure privacy, part of your legacy story can be password protected. For additional exposure, you can ask as many of our Legacy Partners as you desire to host your story on their Americans All landing page(s). **Students helping seniors, or adults helping others, create their legacy story receive a free legacy story for themselves.** Students can earn service-learning credits by participating in our program.

Americans All members can also access our existing education resources including our ethnic and cultural texts, music publication, and period-specific photographs and posters—all highlighting the activities of groups who helped our nation grow (a \$500+ value). Moreover, Americans All members and their families can gain additional benefits by subscribing to our Social Legacy Network for just \$4 per month after a free, 3-month trial.

#### **Businesses and Nonprofit Legacy Partners**

| Name                                                              | Published | Actions                                                                                                    |
|-------------------------------------------------------------------|-----------|----------------------------------------------------------------------------------------------------|
| Add My Location<br>Sample Page<br>English version<br>/node/123456 | Yes       | Edit my Legacy Partner landing page.<br>Create a Legacy Partner landing page in<br>an additional language. |
| Add My Location<br>Sample Page<br>French version<br>/node/123457  | Yes       | Edit my Legacy Partner landing page.<br>Create a Legacy Partner landing page<br>in an additional language. |

#### Schools

A point of contact is required to act as an agent for a school, library or historical society so he or she can create a free legacy story on the education organization and share it on our Web-based Heritage Honor Roll. The education organization's legacy story can be published in multiple languages, if desired, and can be enhanced through photographs, movies and other audio and video media. Education organization Legacy Partners can access the existing Americans All education resources, including our ethnic and cultural texts, music publication, and period-specific photographs and posters (a \$500+ value). They can also create free Americans All Legacy Partner landing page(s) on themselves and internal groups to briefly describe their activities and to host legacy stories of past and current students, teachers, members, employees and their families published on our Heritage Honor Roll. An education organization's point of contact can also join Americans All and create a legacy story for our Heritage Honor Roll by registering with his or her personal e-mail address. Moreover, an individual can be the point of contact for more than one organization. We identify our members only by their e-mail address.